# Solo Festival

## Upload Video

The Solo Festival 2022 Flipgrid allows students to log in with Google using their school email and password. Please see instructions at the end of the email.

### Viewing and Peer Feedback

After submitting your video, please take time with your daughter/son to view other videos and please aim to give video feedback to two or more other performances (use the blue video button as indicated). Text can also be used. Please give feedback that is encouraging and kind.

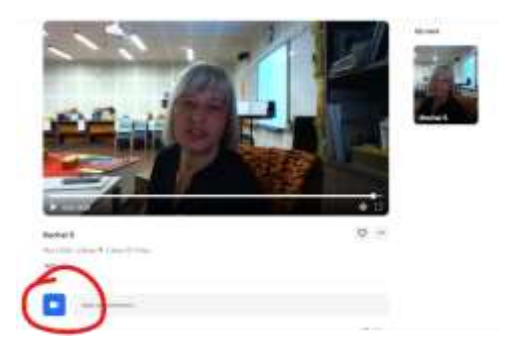

The Solo Festival happens over the period of a week <u>12th - 18th May</u>. Check back during the week to see what other performances have been submitted, any feedback you have received and to see your private feedback from a Music teacher and others. The last day for uploading is Wednesday 18<sup>th</sup> May, although performances can still be viewed after that.

There has been a huge response to the Solo Festival this year and it may take longer than usual for teachers to be able to give feedback.

#### Help

If you have any difficulties, Flipgrid have a "<u>Help Centre</u>" with a link at the bottom of all pages. If you need an email password reset, please contact <u>helpdesk@patana.ac.th</u>.

## Upload instructions

- 1. Follow this link: <u>https://flipgrid.com/e9701aa6</u>
- 2. Choose "Log in with Google" and log into Flipgrid using the **students' school email and password**.

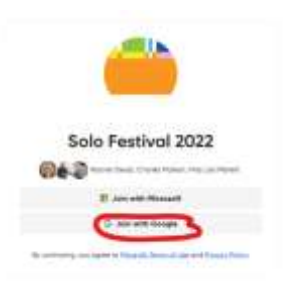

3. Click on either "Primary Performances" or "Secondary Performances".

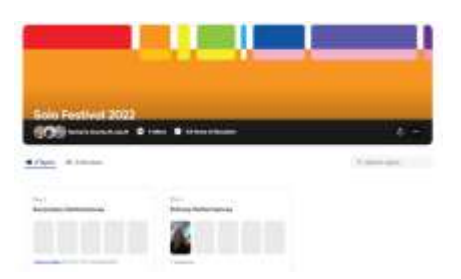

4. Click on and you will be given options to record your video or to upload a video you have already recorded.

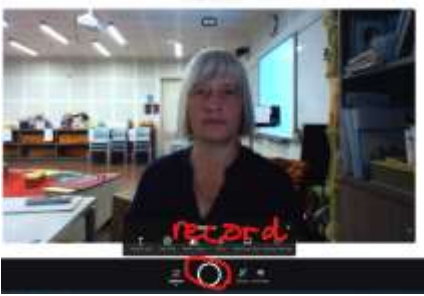

5. Most people will already have recorded their videos and so you can upload your video by clicking the option button

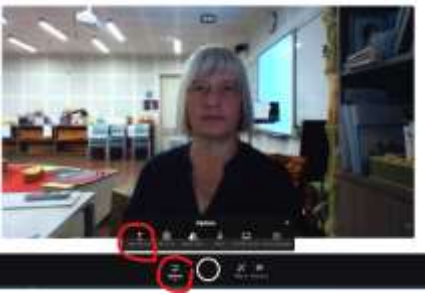

- 6. Please make sure to enter the student name, instrument and name of the piece(s) in the caption.
- 7. It might take a while for the video to upload so please allow time.